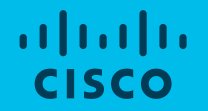

## Webex Meetings para e-Escolas

#EscolaContinua

Para Professores

v1.0, Março de 2020

## Introdução

O Webex é uma ótima solução para trabalho inteligente e aprendizagem remota.

Este documento tem em consideração principalmente o cenário de sala de aula e as aplicações do Webex:

#### Webex Meetings - Aula remota (sala de aula virtual)

Foco em colaboração em tempo real entre Professor e alunos com áudio e vídeo, partilha de conteúdo, anotações e sondagens.

Neste cenários, os alunos podem conectar-se à aula em modo Guest (convidado), isto é, sem terem de criar uma conta Webex.

#### Webex Teams

Funcionalidades avançadas de chat e partilha de documentos, num ambiente mais estruturado, além da capacidade de colaborarem com áudio e vídeo e partilha de ecrã.

Subscrição e Configuração da Solução (Modo Self Service Professor)

## Subscrição da Solução (1/2)

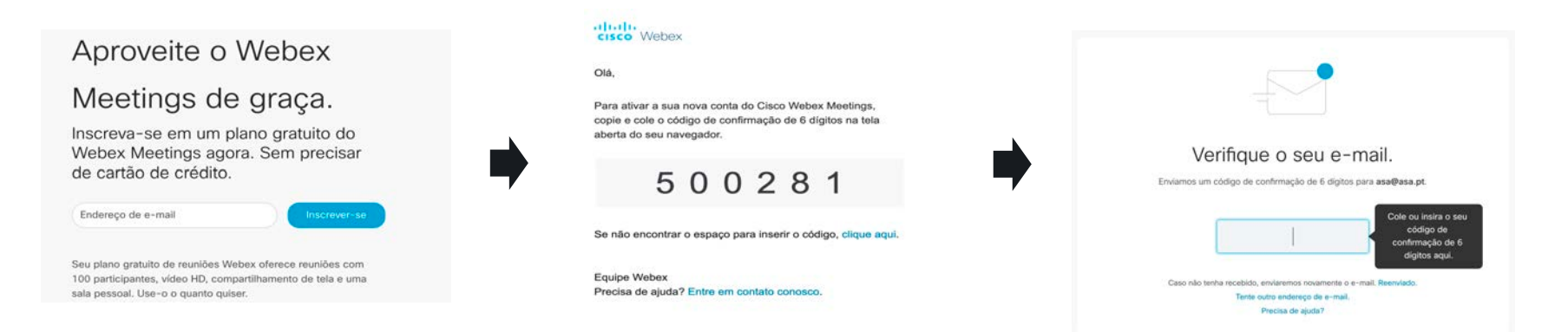

#### 1. <u>https://cart.webex.com/sign-up?locale=pt\_PT</u>

- 2. O Professor insere o seu endereço de e-mail no espaço destinado à subscrição;
- 3. Acede ao seu e-mail para obter o código de verificação;
- 4. Introduz o código de verificação do e-mail;

## Subscrição da Solução (2/2)

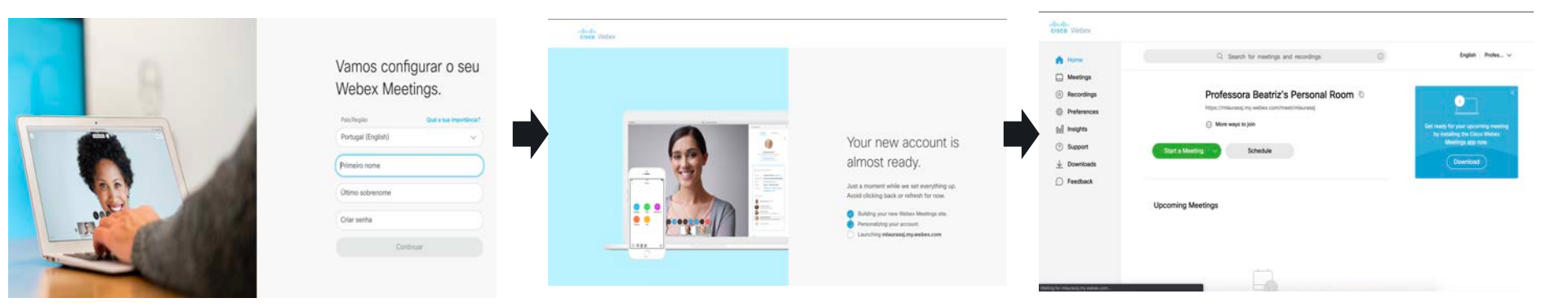

5. Escolhe o idioma preferido, primeiro e último nome, e define uma palavra-passe;

6. Após uns segundos, a conta estará criada e a sua "Personal Room" (Sala Pessoal) ativa.

## Aula virtual

A aula virtual ocorre numa sala de aula virtual, representada pela "Personal Room" (Sala Pessoal) do Professor.

Esta sala representa a sala de aula física da Escola e disponibiliza ferramentas digitais que permitem uma colaboração avançada entre o Professor e os alunos. Os Professores podem partilhar o seu ecrã de computador, mostrar documentos, aplicações e ainda conteúdos multimédia.

A Personal Room é gerida pelo Professor, que inicia a aula deixando os alunos participar. O Professor pode também impedir o áudio e até expulsar um ou mais alunos; pode ainda gravar a aula, de forma a que os alunos que não estejam presentes possam assistir à mesma mais tarde. O Professor pode "trancar" a aula (equivalente a trancar a porta da sala de aula), para evitar que outros alunos se conectem e, finalmente, é sempre o Professor que tem o poder de terminar a aula, fechando a sua Personal Room.

#### Instruções:

O Professor organiza a chamada de videoconferência para a turma, usando o link do Webex.

O Professor copia o link da sua Personal Room da aplicação Webex.

O Professor partilha esse link com a turma através da ferramenta mais apropriada (registo eletrónico, e-mail, etc)

À hora indicada, o Professor inicia a aula; os alunos conectam-se, clicando no link que receberam.

Os alunos que se conectarem antes do Professor iniciar a aula, ficarão a espera. Ficarão igualmente à espera quando o Professor "trancar" a aula.

### Links da aula e início da mesma

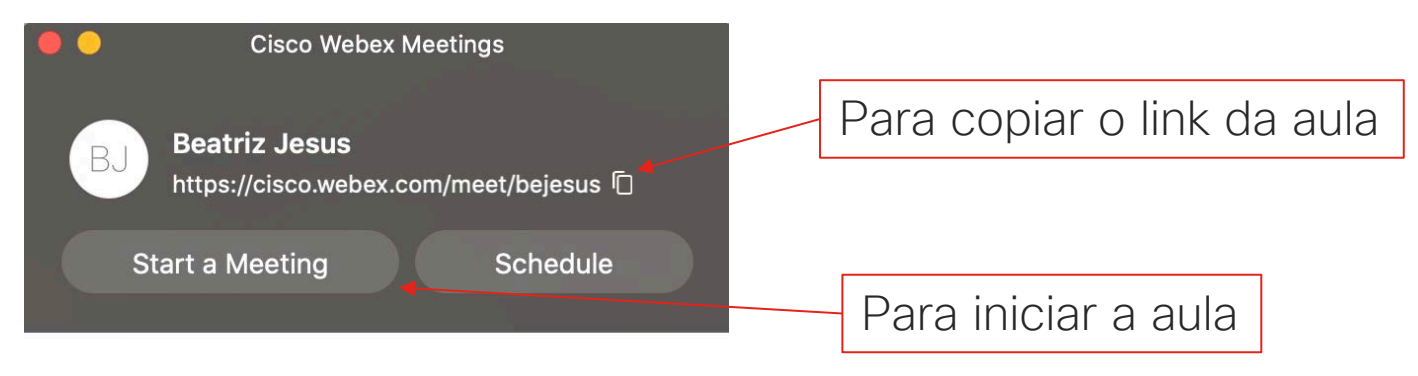

#### Join a Meeting ①

Enter the meeting information

Link da aula (exemplo):

https://eschooltest.webex.com/meet/pr1583063351615

## Aula a decorrer... (vista pelo Professor)

...clicando em "Iniciar Reunião" (ver slide anterior) iniciará a pre-visualização do video, permitindo ao Professor verificar se o seu video está como deseja

Cisco Webex Meetings Beatriz Jesus's Personal Room Preview 17/1 Start Meeting Use video system Use computer for audio MacBook Pro S..

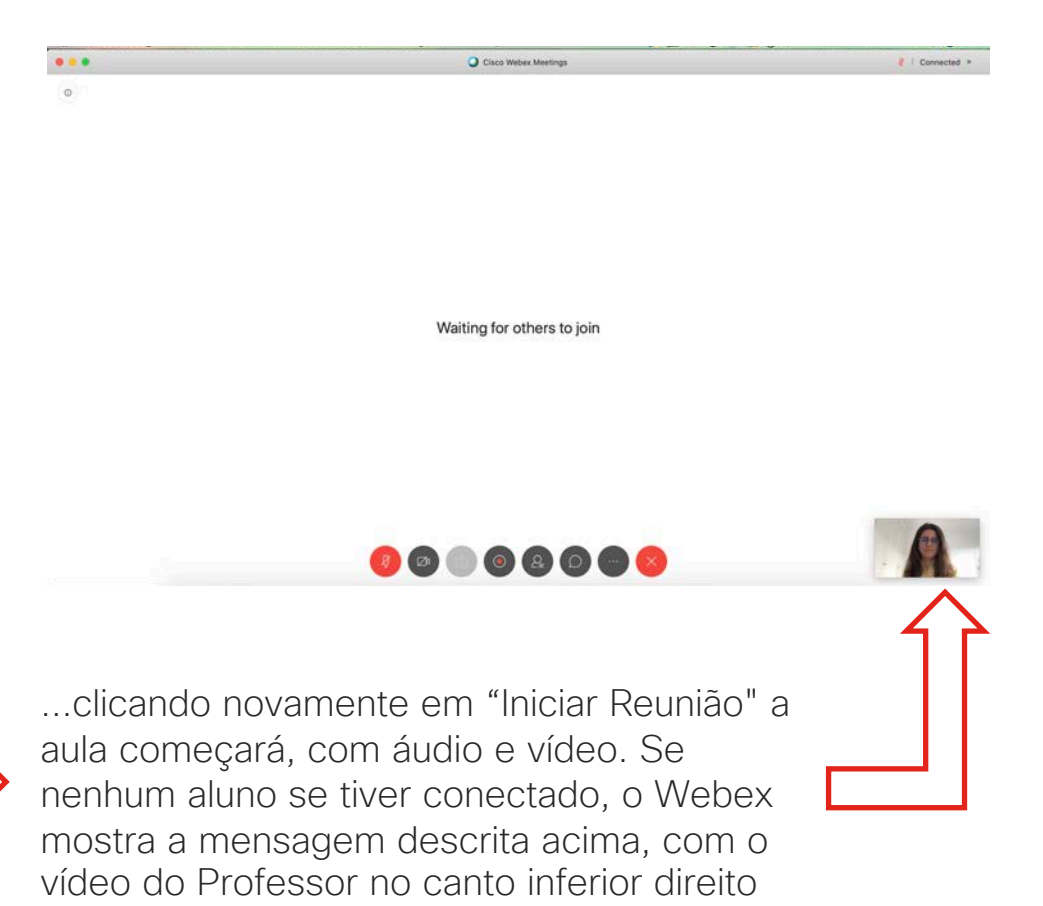

## Participação dos alunos

**Premissa**: O aluno instalou a aplicação Webex Meetings e recebeu, por exemplo via e-mail, o link para se conectar à aula (link da Personal Room)

Ao clicar no link, a aplicação Webex iniciará. O aluno insere o seu primeiro e ultimo nome, bem como o seu e-mail -> clicar em "Entrar na Reunião" (nota: não é necessário ter uma conta Webex, por isso não é preciso ter palavra-passe e o endereço de e-mail será meramente informativo)

A pré-visualização inicia-> clicar "Entrar" para entrar na sala de aula virtual

Nota: Com um browser que não seja standard, poderá precisar de abrir a aplicação Webex Meetings e colar o link da aula.

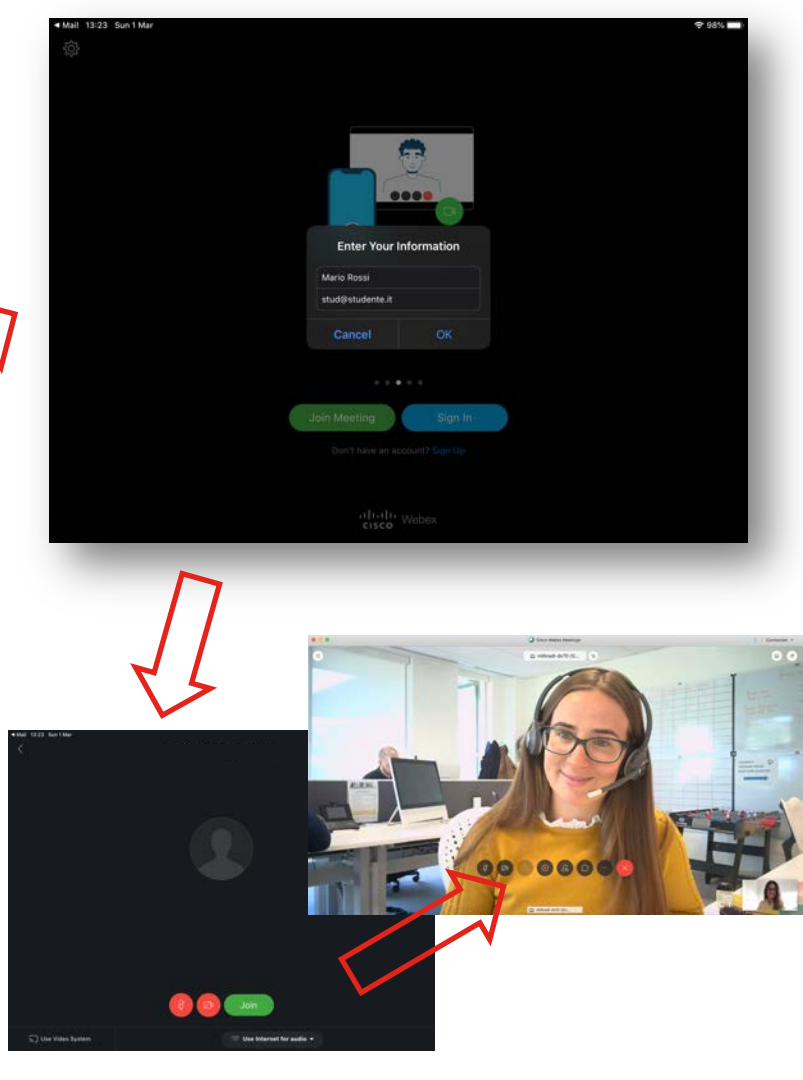

#### Características da aula para o Professor

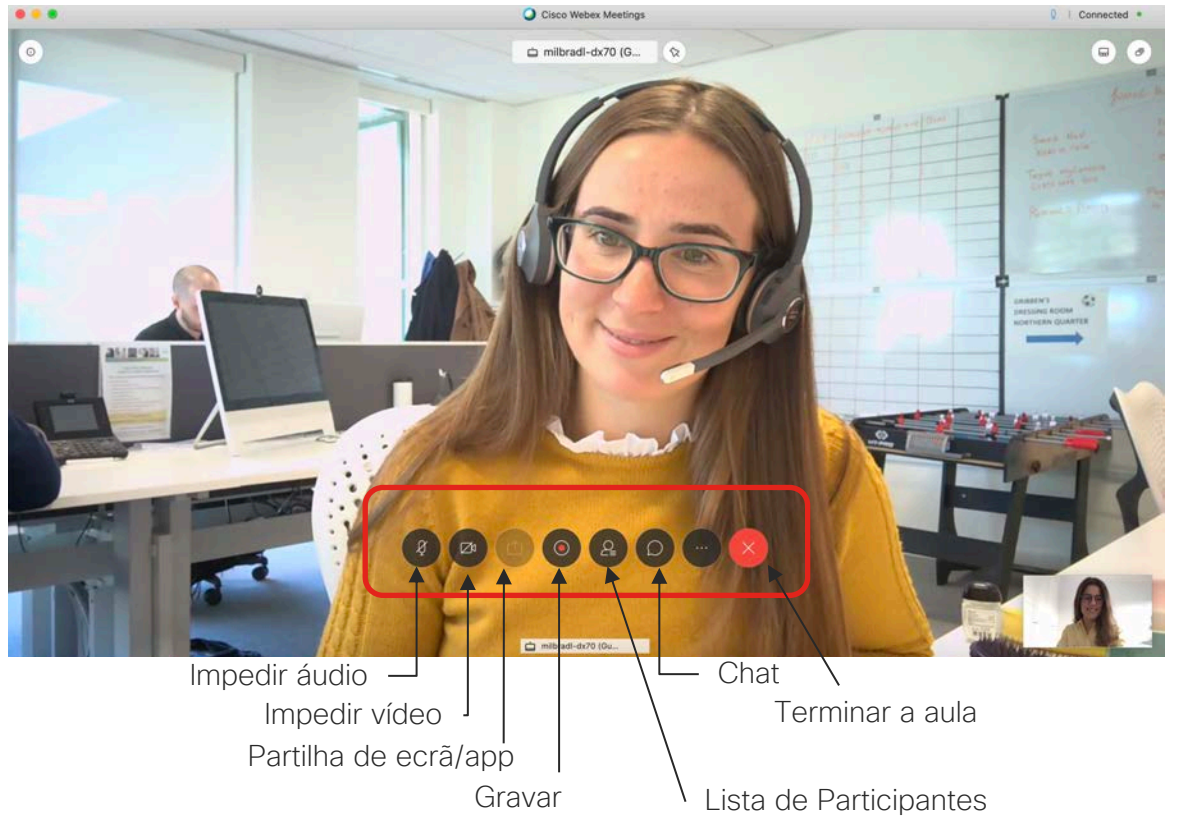

F Pollina Notes ② Lock Meeting & Invite and Remind Copy Meeting Link S Audio Connection 谷 Speaker, Microphone, and Camera S Connect to a Device

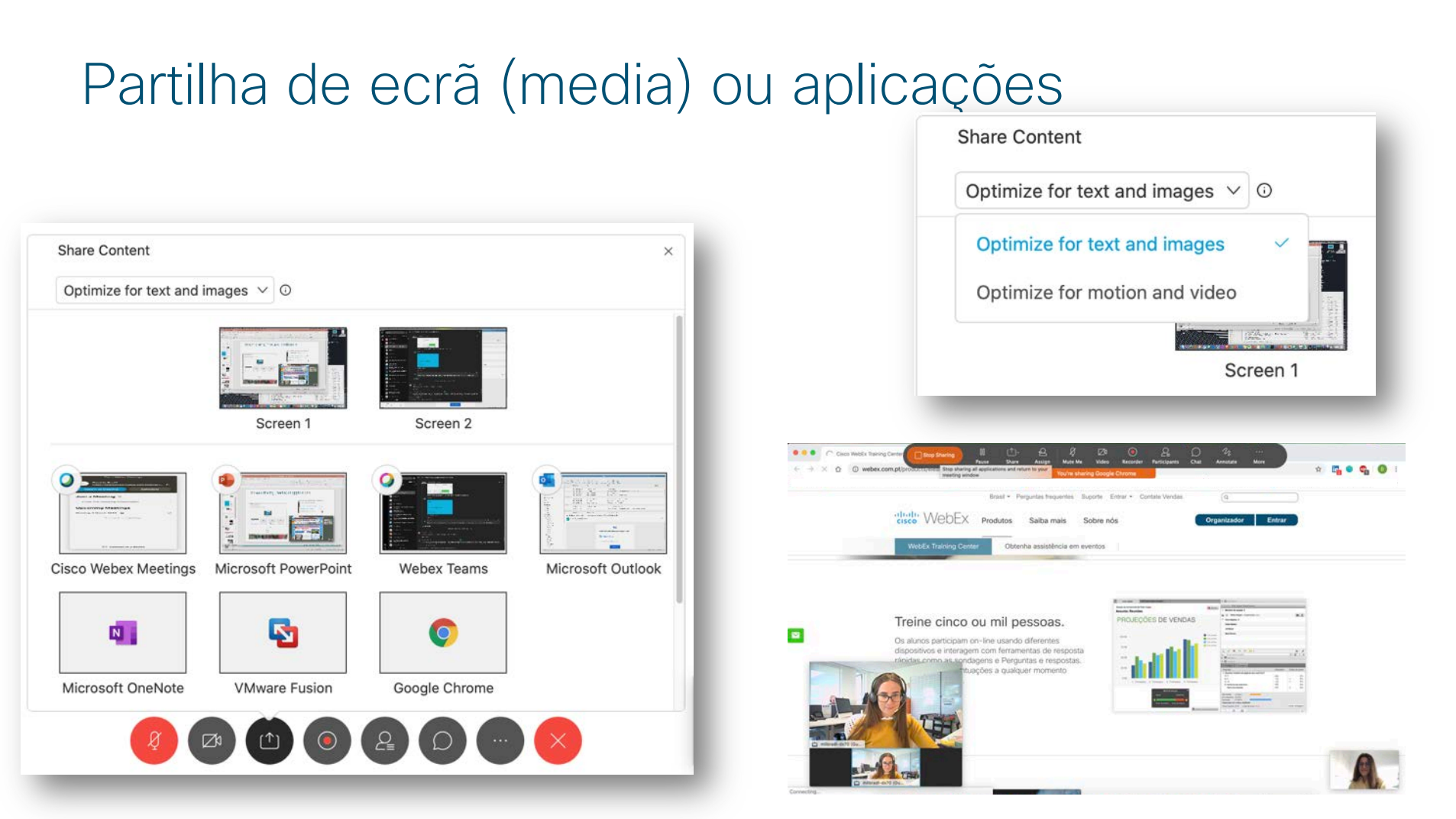

# Características da aula: partilha de ecrã com anotações

Vista do Aluno:

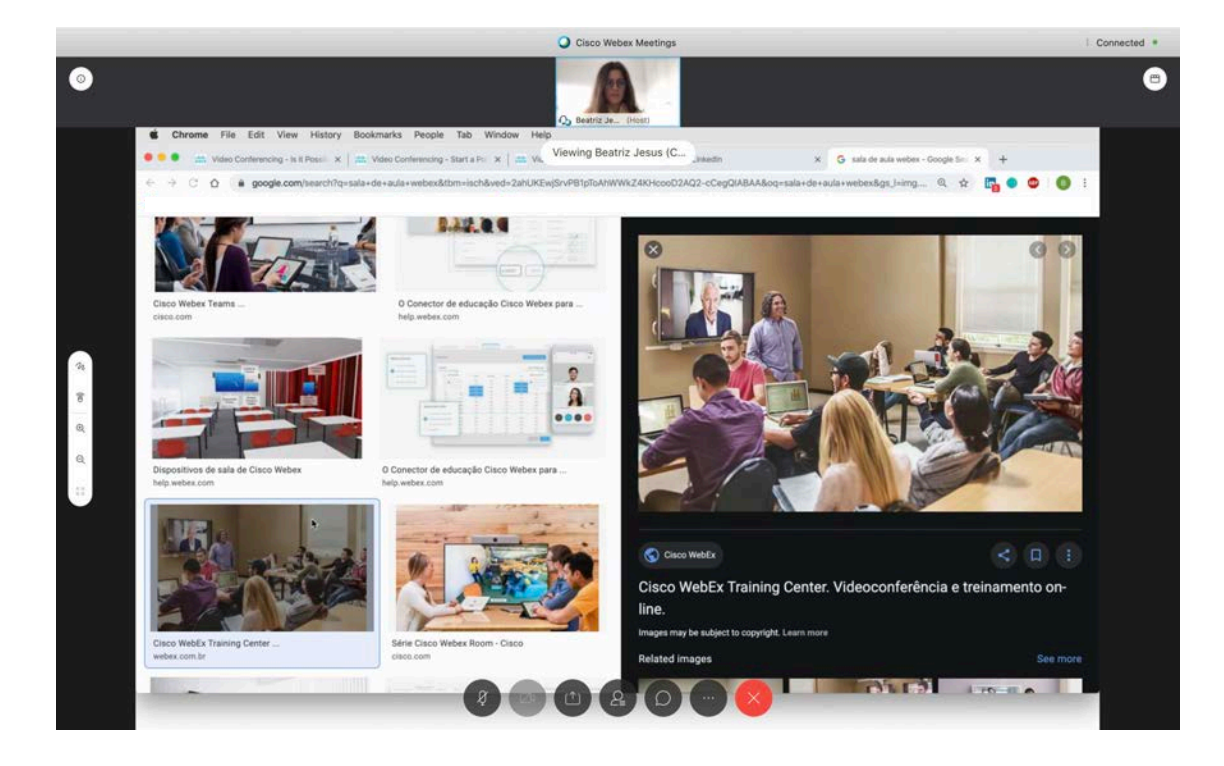

#### Características da aula: partilha de ecrã com anotações

O Aluno também poderá anotar (com a permissão do Professor):

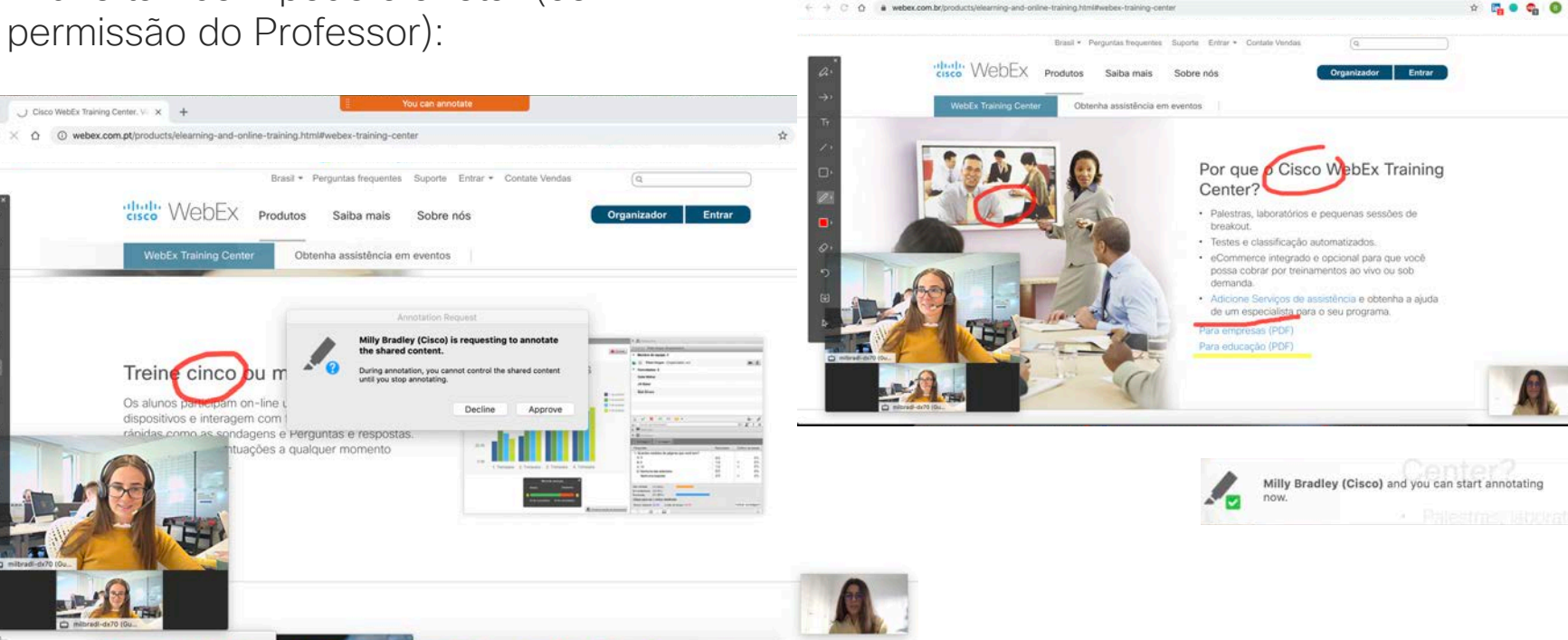

Q Cisco WebEx Training Center. \> x +

You and Milly Bradley (Cisco) can a ...

#### Chat

Vista do Professor:

#### Vista do Aluno:

(o Aluno poderá levantar a mão para chamar a atenção do Professor)

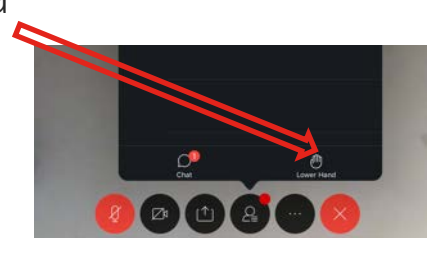

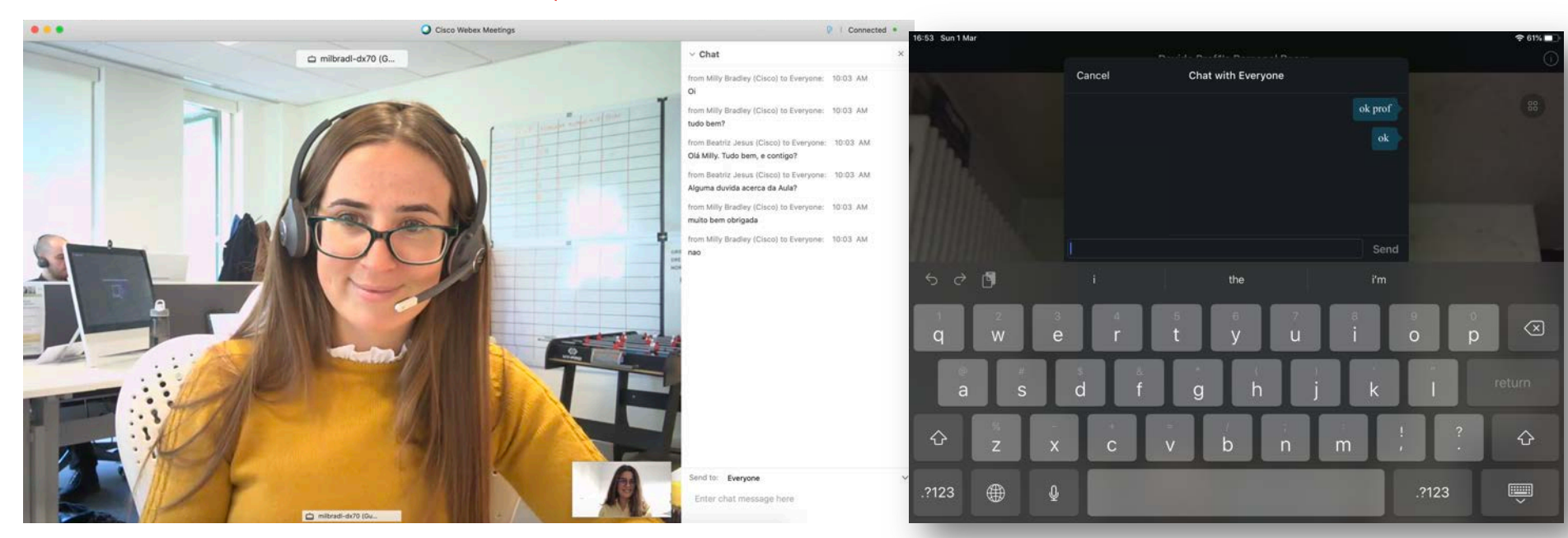

#### Sondagem

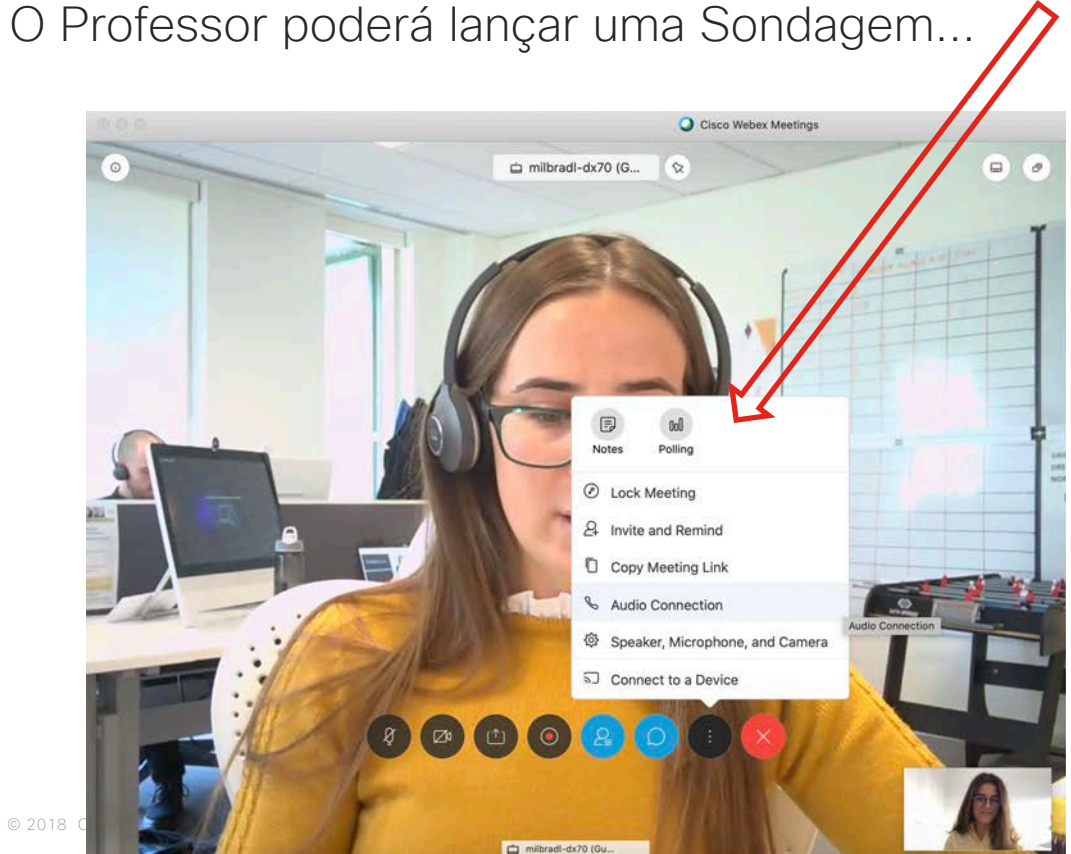

...definindo uma série de perguntas e respostas...

...e clicando em "Open Poll"

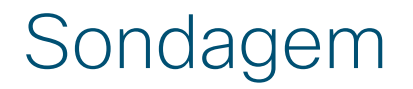

O Professor verá os resultados...

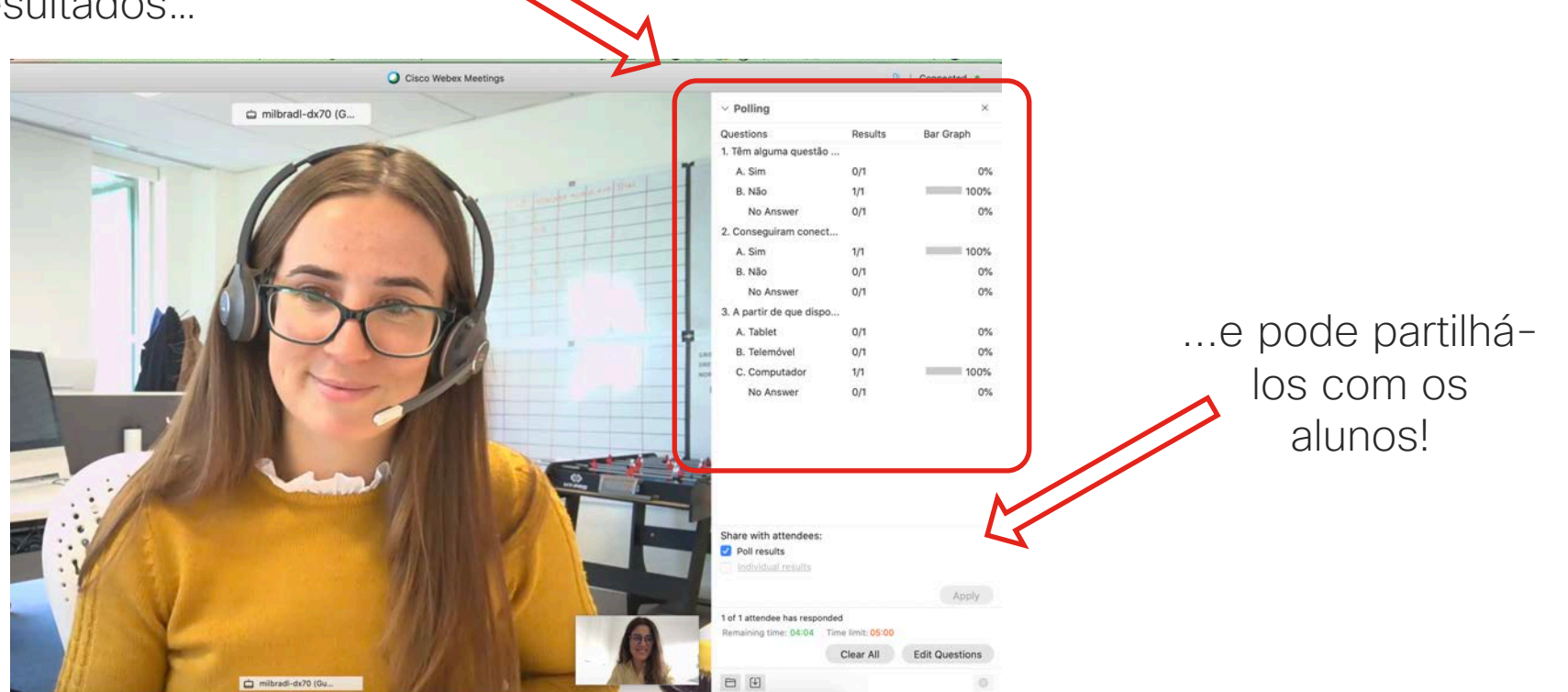

#### Sondagem

#### Vista do Aluno:

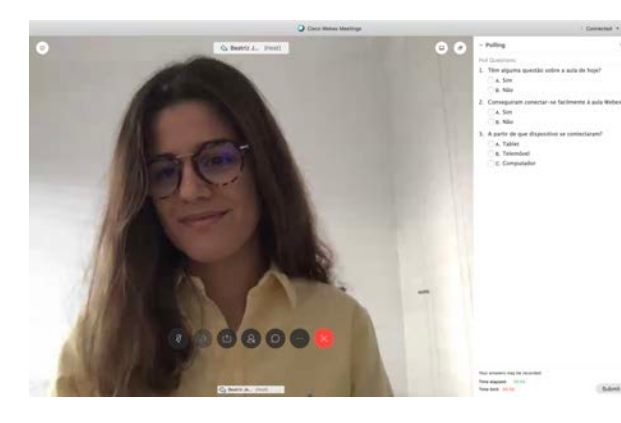

Responde

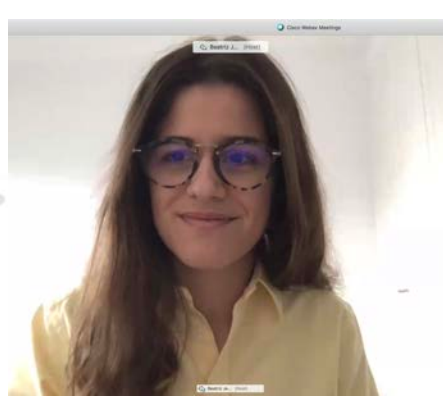

Submete

Connection +
- Pulling c 
Pulling c 
Pulling
- C 
Pulling
- C 
Pulling
- C 
Pulling
- C 
Pulling
- C 
Pulling
- C 
Pulling
- C 
Pulling
- C 
Pulling
- C 
Pulling
- C 
Pulling
- C 
Pulling
- C 
Pulling
- C 
Pulling
- C 
Pulling
- C 
Pulling
- C 
Pulling
- C 
Pulling
- C 
Pulling
- C 
Pulling
- C 
Pulling
- C 
Pulling
- C 
Pulling
- C 
Pulling
- C 
Pulling
- C 
Pulling
- C 
Pulling
- C 
Pulling
- C 
Pulling
- C 
Pulling
- C 
Pulling
- C 
Pulling
- C 
Pulling
- C 
Pulling
- C 
Pulling
- C 
Pulling
- C 
Pulling
- C 
Pulling
- C 
Pulling
- C 
Pulling
- C 
Pulling
- C 
Pulling
- C 
Pulling
- C 
Pulling
- C 
Pulling
- C 
Pulling
- C 
Pulling
- C 
Pulling
- C 
Pulling
- C 
Pulling
- C 
Pulling
- C 
Pulling
- C 
Pulling
- C 
Pulling
- C 
Pulling
- C 
Pulling
- C 
Pulling
- C 
Pulling
- C 
Pulling
- C 
Pulling
- C 
Pulling
- C 
Pulling
- C 
Pulling
- C 
Pulling
- C 
Pulling
- C 
Pulling
- C 
Pulling
- C 
Pulling
- C 
Pulling
- C 
Pulling
- C 
Pulling
- C 
Pulling
- C 
Pulling
- C 
Pulling
- C 
Pulling
- C 
Pulling
- C 
Pulling
- C 
Pulling
- C 
Pulling
- C 
Pulling
- C 
Pulling
- C 
Pulling
- C 
Pulling
- C 
Pulling
- C 
Pulling
- C 
Pulling
- C 
Pulling
- C 
Pulling
- C 
Pulling
- C 
Pulling
- C 
Pulling
- C 
Pulling
- C 
Pulling
- C 
Pulling
- C 
Pulling
- C 
Pulling
- C 
Pulling
- C 
Pulling
- C 
Pulling
- C 
Pulling
- C 
Pulling
- C 
Pulling
- C 
Pulling
- C 
Pulling
- C 
Pulling
- C 
Pulling
- C 
Pulling
- C 
Pulling
- C 
Pulling
- C 
Pulling
- C 
Pulling
- C 
Pulling
- C 
Pulling
- C 
Pulling
- C 
Pulling
- C 
Pulling
- C 
Pulling
- C 
Pulling
- C 
Pulling
- C 
Pulling
- C 
Pulling
- C 
Pulling
- C 
Pulling
- C 
Pulling
- C 
Pulling
- C 
Pulling
- C 
Pulling
- C 
Pulling
- C 
Pulling
- C 
Pulling
- C 
Pulling
- C 
Pulling
- C 
Pulling
- C 
Pulling
- C 
Pulling
- C 
Pulling
- C 
Pulling
- C 
Pulling
- C 
Pulling
- C 
Pulling
- C 
Pulling
- C 
Pulling
- C 
Pulling
- C 
Pulling
- C 
Pulling
- C 
Pulling
- C 
Pulling
- C 
Pulling
- C 
Pulling
- C 
Pulling
- C 
Pulling
- C 
Pulling
- C 
Pulling
- C 
Pulling
- C 
Pullin

Tora signed . 10.21

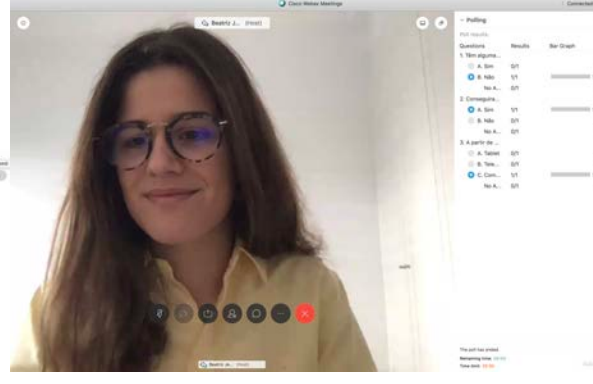

Vê resultados

Controlo da Aula (para o Professor)

### Controlo da Aula

O Professor pode, através da lista de participantes, impedir de falar e até expulsar alunos individualmente.

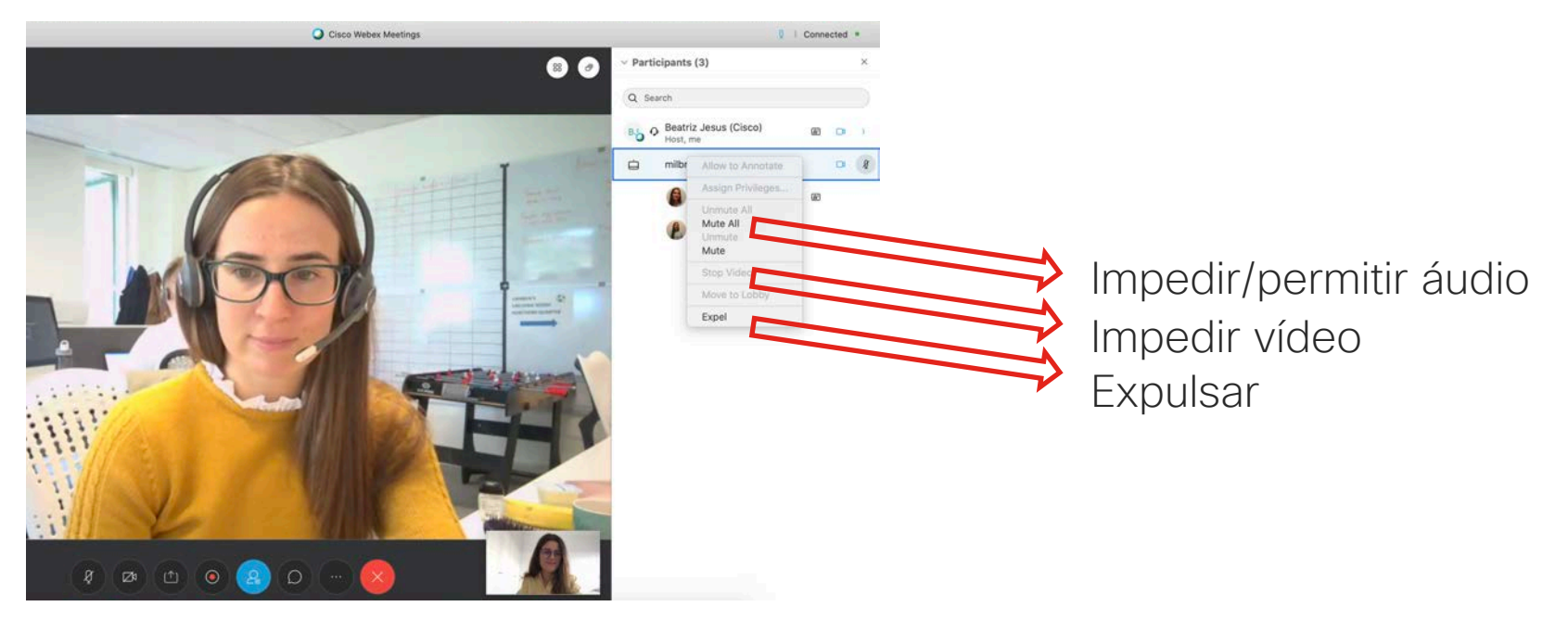

#### "Trancar" a aula (fechar a "porta")

O Professor pode, em qualquer altura, bloquear o acesso à sua Personal Room, prevenindo que participantes adicionais (ex: alunos de outra turma) entrem na aula. Da mesma forma, pode destrancá-la a qualquer momento.

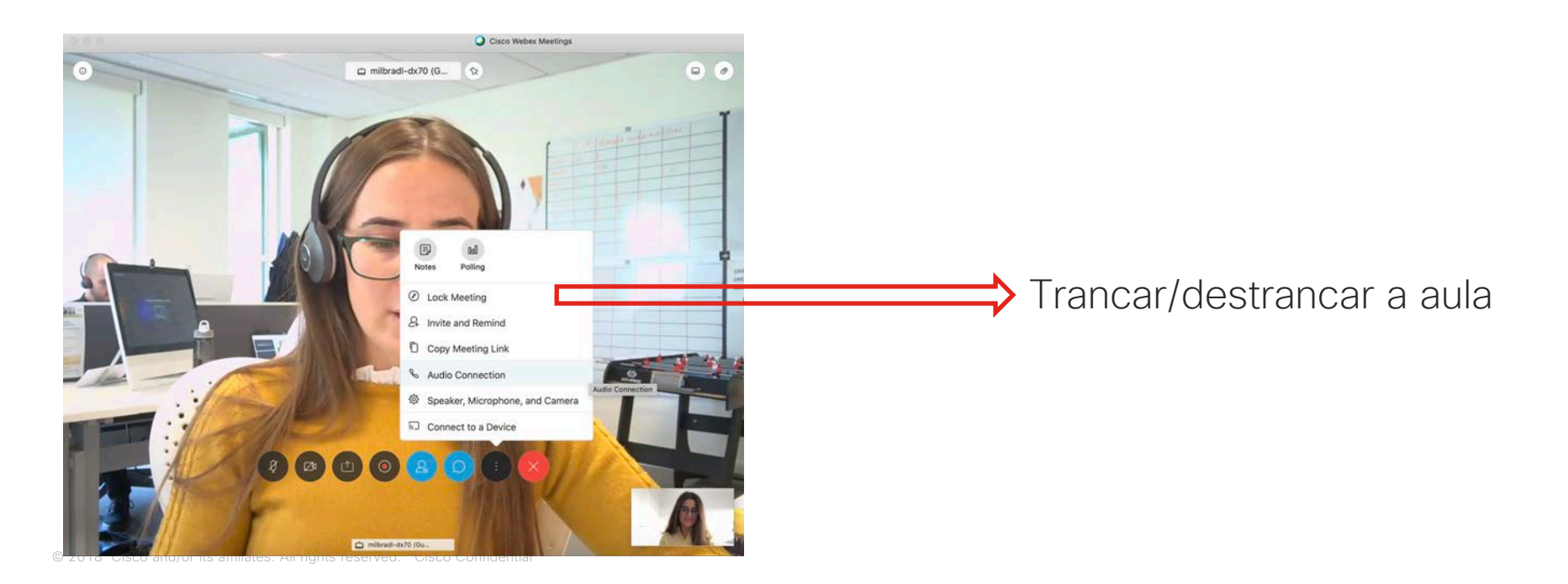

#### Terminar a aula

Apenas o Professor poderá terminar a aula;

O Professor pode também sair da sua Personal Room sem que a aula tenha terminado, mas neste caso ele terá de indicar outro participante para liderar a aula no seu lugar.

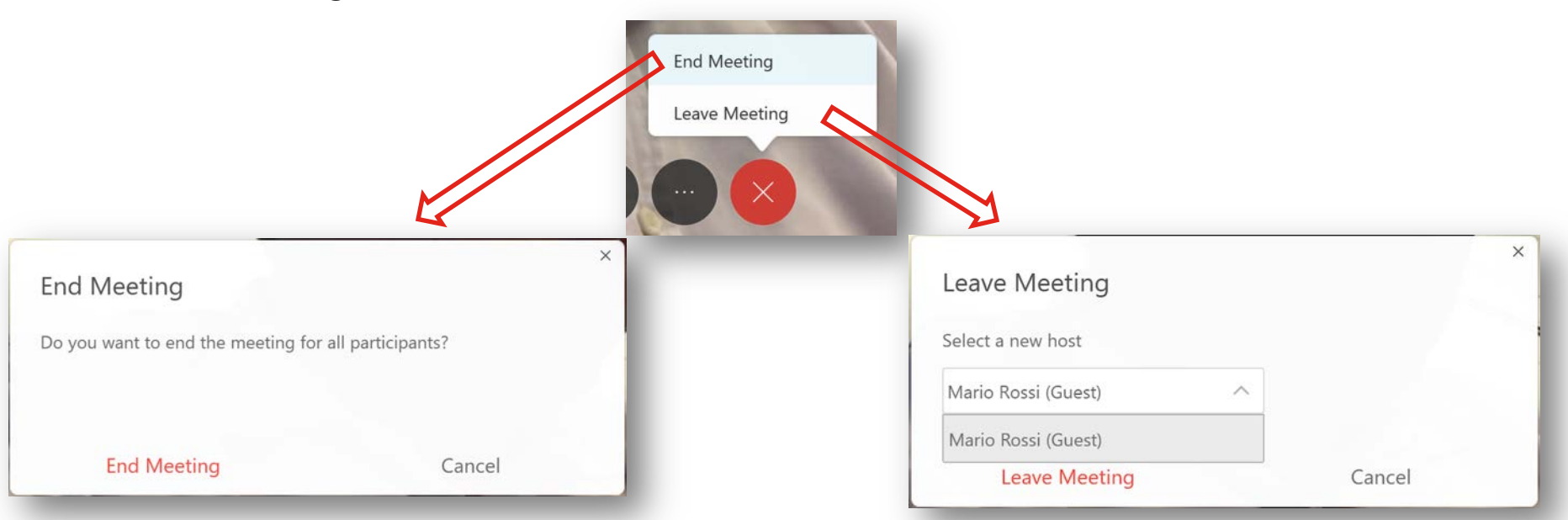

ılıılı cısco